#### Step1

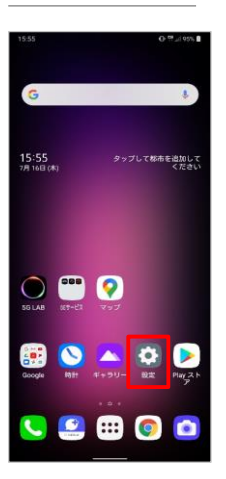

ホーム画面から「設定」 を押してください

## Step6

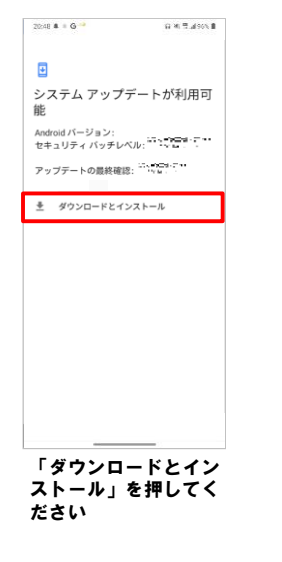

#### Step2

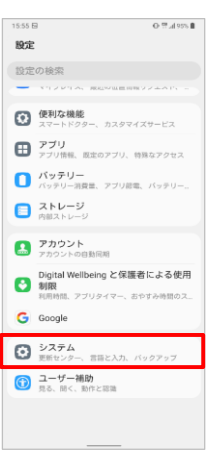

「システム」を押して ください

システム アップデートのイン ストール中...

アップデートを遮用しています

◎ 一時停止

更新サイズ: 「1001171

0.85.2.250.8

Step7

20:48 & + G

÷

### Step3

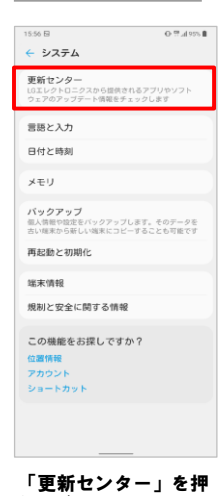

「更新センター」を打 してください

## Step8

「今すぐ再起動」を押

してください

Step9

Step4

← 更新センタ-

アプリの更新

システムアップデート いつトウェアの更新状況をチェックおよび更新を行いま

「システムアップデー

ト」を押してください

O T ... 195%

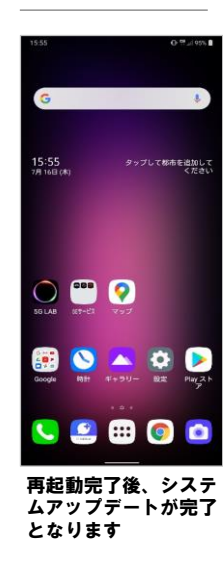

ソフトウェアバージョンの確認

お待ちください

ダウンロードとインス トールが完了するまで

## 記 以下の手順でシステムアップデートが正常完了したことを確認できます。

#### Step1

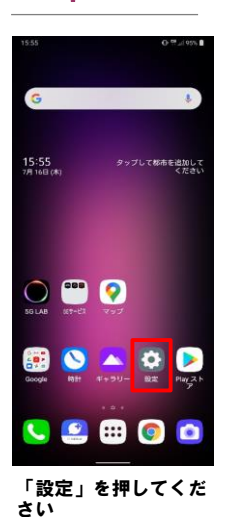

# Step2

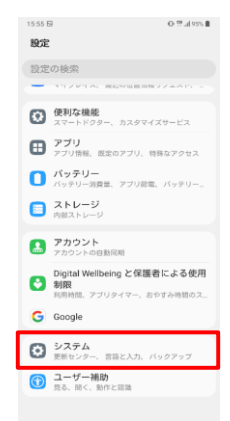

「システム」を押して ください

### Step3

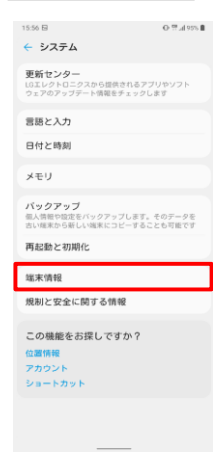

「端末情報」を押して ください

### Step4

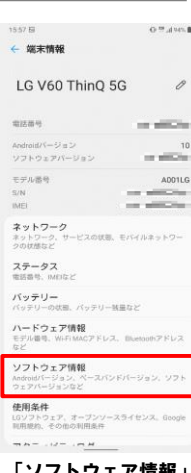

「ソフトウェア情報」 を押してください

## Step5

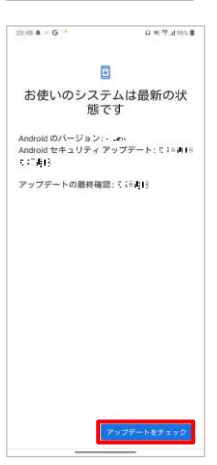

「アップデートを チェック」を押してく ださい

## Step5

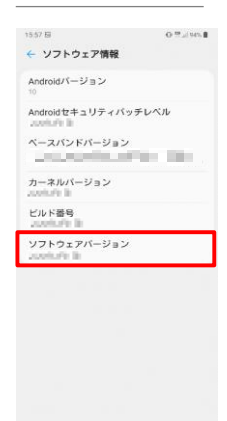

ソフトウェアバージョ ンが最新であることを 確認してください